# 電子証明書を更新する

電子証明書の有効期限は、取得後1年間です。電子証明書の更新は、有効期限30日前から有効期限日 まで操作可能です。有効期限が過ぎた電子証明書では、法人IBサービスをご利用できません。

その場合、ご利用を再開するには、電子証明書を再発行して再取得する必要があります。再発行後、 有効期限切れの古い電子証明書を削除してください。

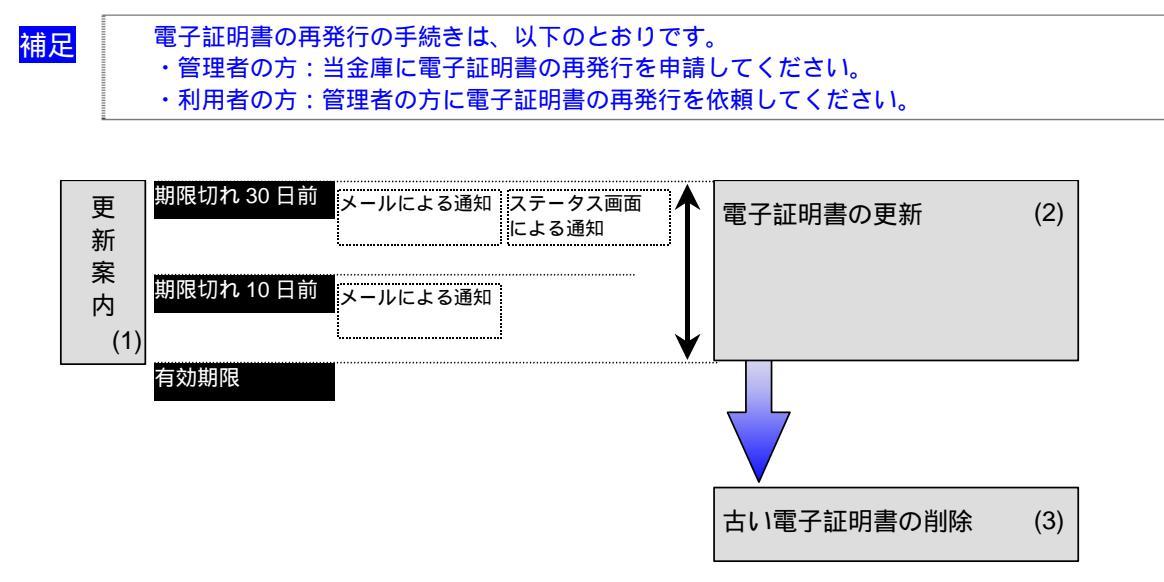

## (1) 電子証明書の更新案内

電子証明書の更新が必要な管理者および利用者に、以下の方法で更新案内が通知されます。 更新案内が通知されたら、すみやかに電子証明書の更新を行ってください。

- Eメールによるお知らせ 法人 IB サービスにEメールアドレスを設定している管理者および利用者には、電子証明書の 有効期限 30 日前、10 日前にEメールによる更新案内が通知されます。
- ・ ステータス画面によるお知らせ

法人 IB サービスのログオン後に表示される「ご契約先ステータス」画面、「利用者ステータス」 画面に、電子証明書の有効期限 30 日前から更新案内が表示されます。

管理者の場合

.

### 利用者の場合

| CRAARER CRAARER                                                           | 2006/05/17 153000                              | R8812-9185                                                   | 2006/05/21 15:00:00 |
|---------------------------------------------------------------------------|------------------------------------------------|--------------------------------------------------------------|---------------------|
| ご解約先ステータス                                                                 | 利用者ステータス                                       | 8                                                            |                     |
| 二级的先名 (III)(二次人类重 相<br>前回口分才/日時 2005年05月15日18時25年00月                      | こ間的先名<br>利用者名                                  | 株 しんさん故事(x) 種<br> 営业 工師 種                                    |                     |
| 電子目明曲の変換を加減します。<br>電子目明曲の有効期間は、2002年に利用のElon時から分です。                       | 前田ログオン日時                                       | incole and Fight Bookhoo Hoo Hoo Hoo Hoo Hoo Hoo Hoo Hoo Hoo |                     |
| 新聞時間等途がますとサービン生ご利用できなくなりますので、<br>一連行りまりだいで、<br>中小ムニージェンド電子提供者の実質を行っては2名へ、 | 電子目列車の東部<br>電子目列車の東部                           | 5月38日、北京市。<br>第1回1月、2007年65月21日回時10日です。                      |                     |
| ご利用服設                                                                     | ー度ログオフを以て<br>ホームページェイ                          | 「その一と人をこれのできないない」で、<br>「予ジは春の光明を行ってなごあい」                     |                     |
| 1.1.1.1.1.1.1.1.1.1.1.1.1.1.1.1.1.1.1.                                    | 二十四日開放                                         | 時間電力引用者名                                                     |                     |
| EX-5.77U.3 tendstynakte je                                                | 第1日のシントは単一<br>2回前の二十四日                         | 2014年6月21日13時20分0507時1度金 大師<br>201年65月20日13時20分07時1度僅看       |                     |
| 利用者のご使用状況                                                                 |                                                | 206年65月17日13時20分67時間金 花子                                     |                     |
|                                                                           | · 采题诗·达德诗里)<br>- 71-世界 - 14                    | 4款<br>助导体和152/医疗性和                                           |                     |
| 2008年3月11日15時25日6時時時37月前鮮之下。                                              | · 经当期公<br>———————————————————————————————————— | 0 0                                                          |                     |
| メニューよりた取り決ちた高いとだめ、、                                                       | 列上口注册目                                         | 0 0                                                          |                     |

<「ご契約先ステータス」画面 >

<「利用者ステータス」画面>

# (2) 電子証明書を更新する

有効期限の30日前から有効期限までの間に、電子証明書を更新してください。

#### 管理者の場合

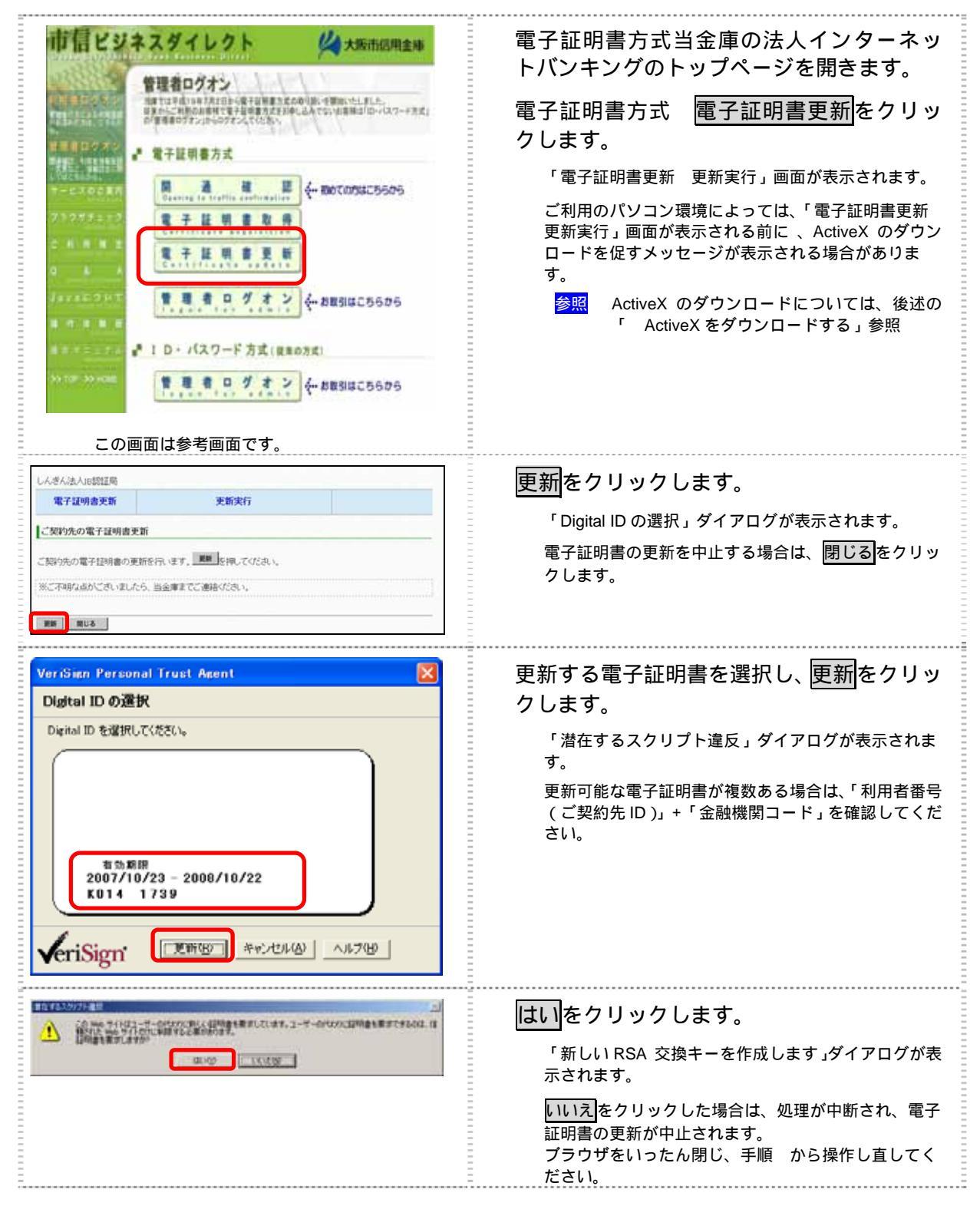

| 新しい RSA 交換キーを作成します       X         アウリケーションは保護されたアイテムを作成しています。       アウリケーションは保護されたアイテムを作成しています。         OryptoAPI 秘密キー       セキュリティレベルの設定⑤         セキュリティレベルの設定⑤       び、キャンセル 詳細⑥         レメダム法人応認証局       モイ証明書先行 処理中です、しばらくお待ちください、         電子証明書先行 処理中です、しばらくお待ちください、       ※10時間の取得が買了するまでラウッザを持ている。でできい、また(中止)話び(史前)ドタンも供むる。でできい。                                                                                                    | セキュリティレベルが「中」であることを確認し、OKをクリックします。 「電子証明書更新 更新処理中」画面が表示され、電子証明書の更新処理が始まります。しばらくすると、「潜在するスクリプト違反」ダイアログが表示されます。 更新処理中にブラウザを閉じたり、ブラウザの中止または更新をクリックしないでください。 更新処理速度によっては、「電子証明書更新 更新処理中」画面が表示されない場合があります。                                                                   |
|----------------------------------------------------------------------------------------------------|----------------------------------------------------------------------------------------------------|
| International System       International System         International System       International System         Internationa | 更新する場合は、しいをクリックします。<br>「電子証明書更新 更新完了」画面が表示されます。<br>「見会しりックした場合は、処理が中断され、電子<br>証明書の更新が中止されます。<br>この場合は電子証明書の再発行が必要となるため、当<br>金庫に電子証明書の再発行を申請してください。<br>更新された電子証明書の内容を確認します。<br>「電子証明書情報」の Common Name が「利<br>用者番号(ご契約先 ID)」+「金融機関コー<br>ド」になっていることを確認します。<br>閉じるをクリックします。 |
| Image: State Transmission       State         Image: State Transmission       State         Image: State Transmission       State         Image: State Transmission       State         Image: State Transmission       State         Image: State Transmission       State         Image: State Transmission       State         Image: State Transmission       State         Image: State Transmission       State         Image: State Transmission       State         Image: State Transmission       State         Image: State Transmission       State         Image: State Transmission       State         Image: State Transmission       State         Image: State Transmission       State Transmission         Image: State Transmission       State Transmission         Image: State Transmission       State Transmission         Image: State Transmission       State Transmission         Image: State Transmission       State Transmission         Image: State Transmission       State Transmission         Image: State Transmission       State Transmission         Image: State Transmission       State Transmission         Image: State Transmission       State Transmission         Image: State Transmission                                             | 電子証明書が登録されていることを確認し<br>ます。<br>ブラウザの「ツール」 - 「インターネットオ<br>プション」の順にクリックします。<br>「インターネットオプション」画面が表示されます。                                                                                                    |

| インタン・スシアンツ 伊続 フログラム 詳細語決定         全般 セキュリティ フライバシ・スシアンツ 伊修 イザ         現制システムを使用すると、このコンピュータから表示できるインターネットの内容を制御できます。         (加口容を位)         酸定(D)         107520 円修 イザ         (加口容を使用して個人、証明機関、発行元を確認します。         第551 状態のクリア(S) 証明書(Q)         第一トコンプリートは、以前の設定内容を保存                                                                                                    | 「コンテンツ」タブを選択し、 <u>証明書</u> をクリ                     |
|----------------------------------------------------------------------------------------------------|---------------------------------------------------|
| し、入力する内容に一致するものを提示しま オートコンプリート(W)         イトコンプリートは、以前の設定内容を保存                                                                                                    | ックします。                                            |
| し、入力する内容に一致するものを提示しま オートコンプリート(W)         「個人情報       「個人情報(保有します。)         Microsoft プロファイル アシスタントは個人情       (個人情報(Q)         0K       キャンセル 適用(A)                                                                                                    | 「証明書」画面が表示されます。                                   |
| 正明書       ② ▼         目的(型:       「水で)         「日か(型:       「水で)         ● (法)(少人 中間証認得機関 信頼されたルート証明機関 信頼された発行元 信頼されない発行元         ● (法)(少人 中間証認得機関 信頼されたルート証明機関 信頼された発行元 信頼されない発行元         ● (法)(346678901 9999         Shinkin HoujiniB CA 2007/05/27 (なし)         ● (スポートの)         □ (2)(スポートの)         ● (法)(日の)         ● (法)(日の)         ● ((法)(日の) <td< th=""><td>新しい電子証明書の有効期限を確認します。<br/>確認が終わったら、閉じるをクリックしま<br/>す。</td></td<> | 新しい電子証明書の有効期限を確認します。<br>確認が終わったら、閉じるをクリックしま<br>す。 |

引き続き、古い電子証明書を削除する必要があります。

参照

後記「(3) 古い電子証明書を削除する」参照

補足

| ActiveX をダウンロードする<br>ご利用のパソコン環境によっては、「電子証明書更新<br>のダウンロードを促すメッセージが表示される場合が<br>次の手順に従って ActiveX をダウンロードしてください<br>なお、手順はご利用のパソコン環境によって異なります<br><windows sp2="" xp="" の場合=""></windows>                                                                                                    | 更新実行」画面が表示される前に、ActiveX<br>あります。<br>い。<br>す。<br>「情報バー」ダイアログの OK<br>をクリックします。<br>画面上部に「このサイトは、次の<br>ActiveX コントロールが必要な可能<br>性があります。」と表示されます。                          |
|----------------------------------------------------------------------------------------------------|----------------------------------------------------------------------------------------------------|
| URBORING AND AND AND AND AND AND AND AND AND AND                                                                                                    | 「VBScript」ダイアログの OK<br>をクリックします。<br>画面上部に「このサイトは、次<br>の ActiveX コントロールが必要<br>な可能性があります。」と表示さ<br>れます。<br>表示されている場所をクリッ<br>クし、「ActiveX コントロールの<br>インストール」をクリックしま<br>す。 |
| Internet Explorer - セキュリティの書き         Image: Composition of the system of the system of the sy                       | 「セキュリティの警告」ダイアログ<br>が表示されます。<br>インストールする<br>をクリック<br>します。                                                                                                    |
| < Windows 2000 の場合 > EFAUFA WY INFORMATION CONTRACT AND ADDRESS CONTRACT ADDRESS CONTRACT ADDRES | 「セキュリティ警告」ダイアロ<br>グの <mark>はい</mark> をクリックします。                                                                                                    |

### 利用者の場合

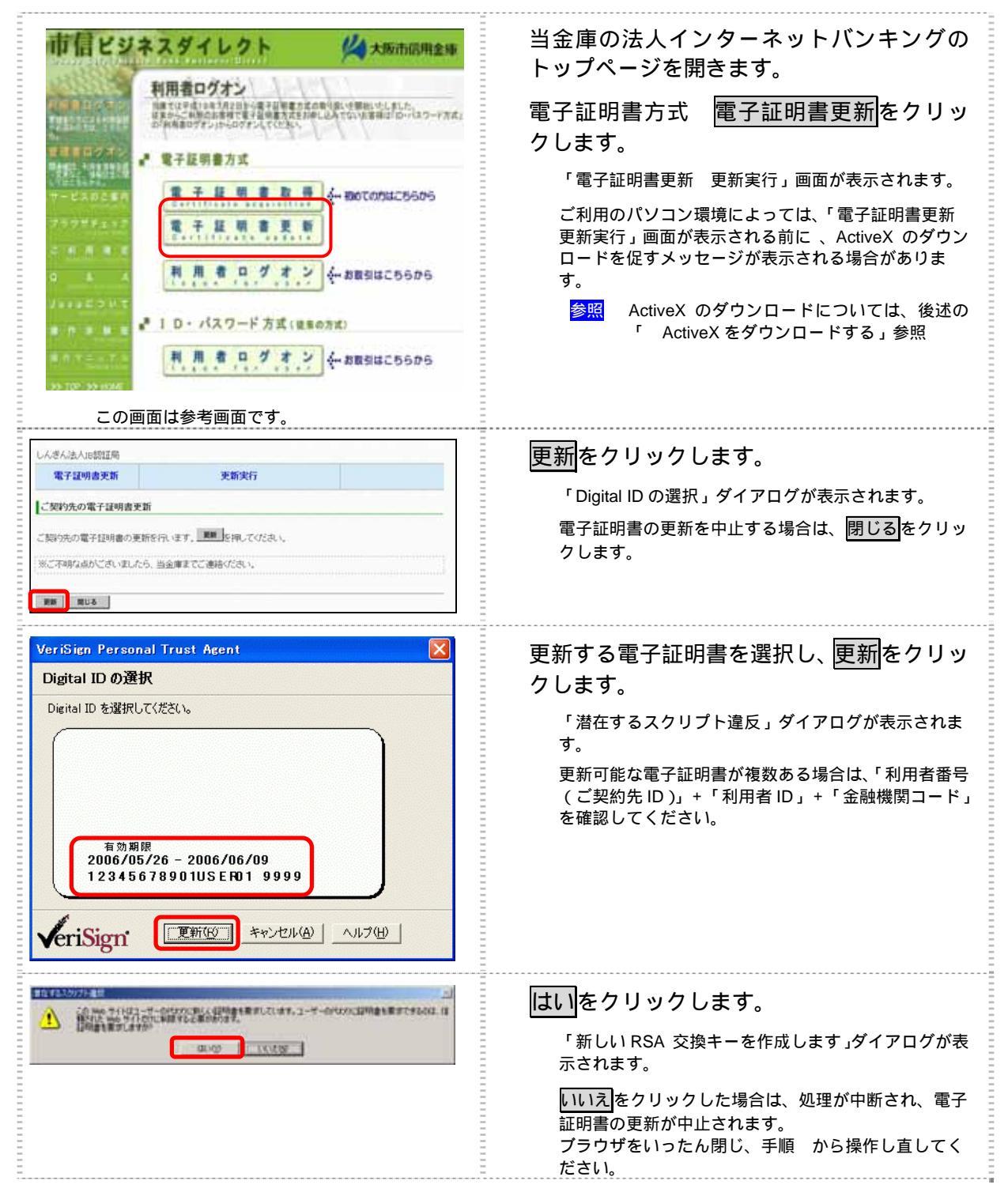

| 新しい RSA 交換キーを作成します       マフリケーションは保護されたアイテムを作成しています。         アフリケーションは保護されたアイテムを作成しています。         CryptoAPI 秘密キー         セキュリティ レベルの設定(S).         レ       セキュリティ レベルの設定(S).         OK       キャンセル         詳細(D).         レくさんは人は感知趣         マイ証明書発行処理中です。しばらくお待ちください。         ※指明書発行処理中です。しばらくお待ちください。         ※指明書発行処理中です。しばらくお待ちください。                                                                                                    | セキュリティレベルが「中」であることを確認し、OKをクリックします。 「電子証明書更新 更新処理中」画面が表示され、電子証明書の更新処理が始まります。しばらくすると、「潜在するスクリプト違反」ダイアログが表示されます。 更新処理中にブラウザを閉じたり、ブラウザの中止または更新をクリックしないでください。 更新処理速度によっては、「電子証明書更新 更新処理中」画面が表示されない場合があります。 |
|----------------------------------------------------------------------------------------------------|----------------------------------------------------------------------------------------------------|
|                                                                                                    | 更新する場合は、はいをクリックします。<br>「電子証明書更新 更新完了」画面が表示されます。<br>いいえをクリックした場合は、処理が中断され、電子<br>証明書の更新が中止されます。<br>この場合は電子証明書の再発行が必要となるため、管<br>理者に電子証明書の再発行を依頼してください。                                                   |
| しんさん洗人IS的証用         更新出了           電子証明書の更新が完了しました!         電子証明書 指報           Organization = The Shrinkin Barkis Information System Center Co.Ltd.         0           Organizational Unit = Shrinkin Having CA         0           Common Status 1202 Strept Can Center Co.Ltd.         0           Organizational Unit = Shrinkin Having CA         0           Common Status 1202 Strept Can Center Co.Ltd.         0           Common Status 1202 Strept Can Center Co.Ltd.         0           Common Status 1202 Strept Can Center Co.Ltd.         0           Common Status 1202 Strept Can Center Co.Ltd.         0           Common Status 1202 Strept Can Center Co.Ltd.         0           Status 1202 Strept Can Center Co.Ltd.         0           Common Status 1202 Strept Can Center Co.Ltd.         0           Common Status 1202 Strept Can Center Co.Ltd.         0           Status 1202 Strept Can Center Co.Ltd.         0           Common Status 1202 Strept Can Center Co.Ltd.         0           Status 1202 Strept Can Center Co.Ltd.         0           Status 1202 Strept Can Center Co.Ltd.         0           Common Status 1202 Strept Can Center Co.Ltd.         0           Status 1202 Strept Can Center Co.Ltd.         0           Status 1202 Strept Can Center Co.Ltd.         0 <t< th=""><td>更新された電子証明書の内容を確認します。<br/>「電子証明書情報」の Common Name が「利<br/>用者番号 ( ご契約先 ID )」 + 「利用者 ID」 +<br/>「金融機関コード」になっていることを確認<br/>します。<br/>閉じるをクリックします。</td></t<> | 更新された電子証明書の内容を確認します。<br>「電子証明書情報」の Common Name が「利<br>用者番号 ( ご契約先 ID )」 + 「利用者 ID」 +<br>「金融機関コード」になっていることを確認<br>します。<br>閉じるをクリックします。                                                                  |
| Image: Statement       Statement         Image: Statement       Statement         Image: Statement       State                                                                                                    | 電子証明書が登録されていることを確認し<br>ます。<br>ブラウザの「ツール」 - 「インターネットオ<br>プション」の順にクリックします。<br>「インターネットオプション」画面が表示されます。                                                                                                  |

| インターネット オブション       ア         全般 セキュリティ フライバシ       ユンテンツ         チブシッ アドバイザ         規制システムを使用すると、このコンピュータから表示できるインターネットの内容を制御できます。         有効にする(E)       設定(D)         証明書       証明書を使用して個人、証明機関、発行元を確認します。         SSL 状態のクリア(S)       証明書(O)         催人情報       シートコンプリートは、以前の設定内容を保存                                                                                                    | 「コンテンツ」タブを選択し、 <u>証明書</u> をクリ                     |
|----------------------------------------------------------------------------------------------------|---------------------------------------------------|
| し、入力する内容(こ一致するものを提示しま                                                                                                    | ックします。                                            |
| す。         Microsoft ブロファイル アシスタントは個人情       個人情報(B)         OK       キャンセル                                                                                                    | 「証明書」画面が表示されます。                                   |
| <b>証明書</b> 目的2位: (すべて)             個人 (おかの人)中間証明機関 (含緑なりなルート証明機関) (含緑なりなル定行元) (含焼ないない定行元)             個人 (おかの人)中間証明機関) (含緑なりなルート証明機関) (含緑なりなル定行元) (含焼ない定行元)             第124年の1890 (38401 9999) Shinkin HoujinIB CA 2007/06/01 (3402)             【1245676901 user01 9999) Shinkin HoujinIB CA 2007/06/01 (3402)             【1245676901 user01 9999 Shinkin HoujinIB CA 2007/06/01 (3402)             【1245676901 user01 9999 Shinkin HoujinIB CA 2007/06/01 (3402)             【1245676901 user01 9999 Shinkin HoujinIB CA 2007/06/01 (3402)             【1245676901 user01 9999 Shinkin HoujinIB CA 2007/06/01 (3402)             【1245676901 user01 9999 Shinkin HoujinIB CA 2007/06/01 (3402)             【1245676901 user01 9999 Shinkin HoujinIB CA 2007/06/01 (3402)             【1245676901 user01 9999 Shinkin HoujinIB CA 2007/06/01 (3402)             【1245676901 user01 9999 Shinkin HoujinIB CA 2007/06/01 (3402)             【1245676901 user01 9999 Shinkin HoujinIB CA 2007/06/01 (3402)             【1245676901 user01 9999 Shinkin HoujinIB CA 2007/06/01 (3402)             【1254576901 user01 9999 Shinkin HoujinIB CA 2007/06/01 (3402)             【1254576901 user01 9999 Shinkin HoujinIB CA 2007/06/01 (3402)             【12545767891 user01 9999 | 新しい電子証明書の有効期限を確認します。<br>確認が終わったら、閉じるをクリックしま<br>す。 |

引き続き、古い電子証明書を削除する必要があります。

参照

後記「(3) 古い電子証明書を削除する」参照

補足

| ActiveX をダウンロードする<br>ご利用のパソコン環境によっては、「電子証明書更新 更新実行」画面が表示される前に、ActiveX<br>のダウンロードを促すメッセージが表示される場合があります。<br>次の手順に従って ActiveX をダウンロードしてください。<br>なお、手順はご利用のパソコン環境によって異なります。                                                                                                    |                                                                                                    |  |  |
|----------------------------------------------------------------------------------------------------|----------------------------------------------------------------------------------------------------|--|--|
| In Hall / La Joe G M:     Provide Contract (1) 「新聞の Contract (1) Contract (1) Contract ( | 画面上部に「このサイトは、次の<br>ActiveX コントロールが必要な可能<br>性があります。」と表示されます。                                         |  |  |
| はないこうーが発生しました 1B6 OnSiteMSI mei ファイルに とる ActiveX コンボーネントのインストールが必要です。                                                                                                    | ・VBScript」タイアロクの UK<br>をクリックします。<br>画面上部に「このサイトは、次<br>のActiveX コントロールが必要な<br>可能性があります。」と表示され<br>ます。 |  |  |
| Protection     Protection     Protection <td>表示されている場所をクリッ<br/>クし、「ActiveX コントロールの<br/>インストール」をクリックしま<br/>す。<br/>「セキュリティの警告」ダイアログ<br/>が表示されます。</td>                                                                                                    | 表示されている場所をクリッ<br>クし、「ActiveX コントロールの<br>インストール」をクリックしま<br>す。<br>「セキュリティの警告」ダイアログ<br>が表示されます。        |  |  |
| Internet Explorer - セキュリティの 等告         Image: Composition of the second second s                           | <u>インストールする</u> をクリック<br>します。                                                                       |  |  |
| < Windows 2000 の場合> CHANGE AND ALL AND ALL     | 「セキュリティ警告」ダイアロ<br>グの <mark>はい</mark> をクリックします。                                                      |  |  |

## (3) 古い電子証明書を削除する

新しい電子証明書が正常に設定されたことが確認できたら、古い電子証明書を削除してください。

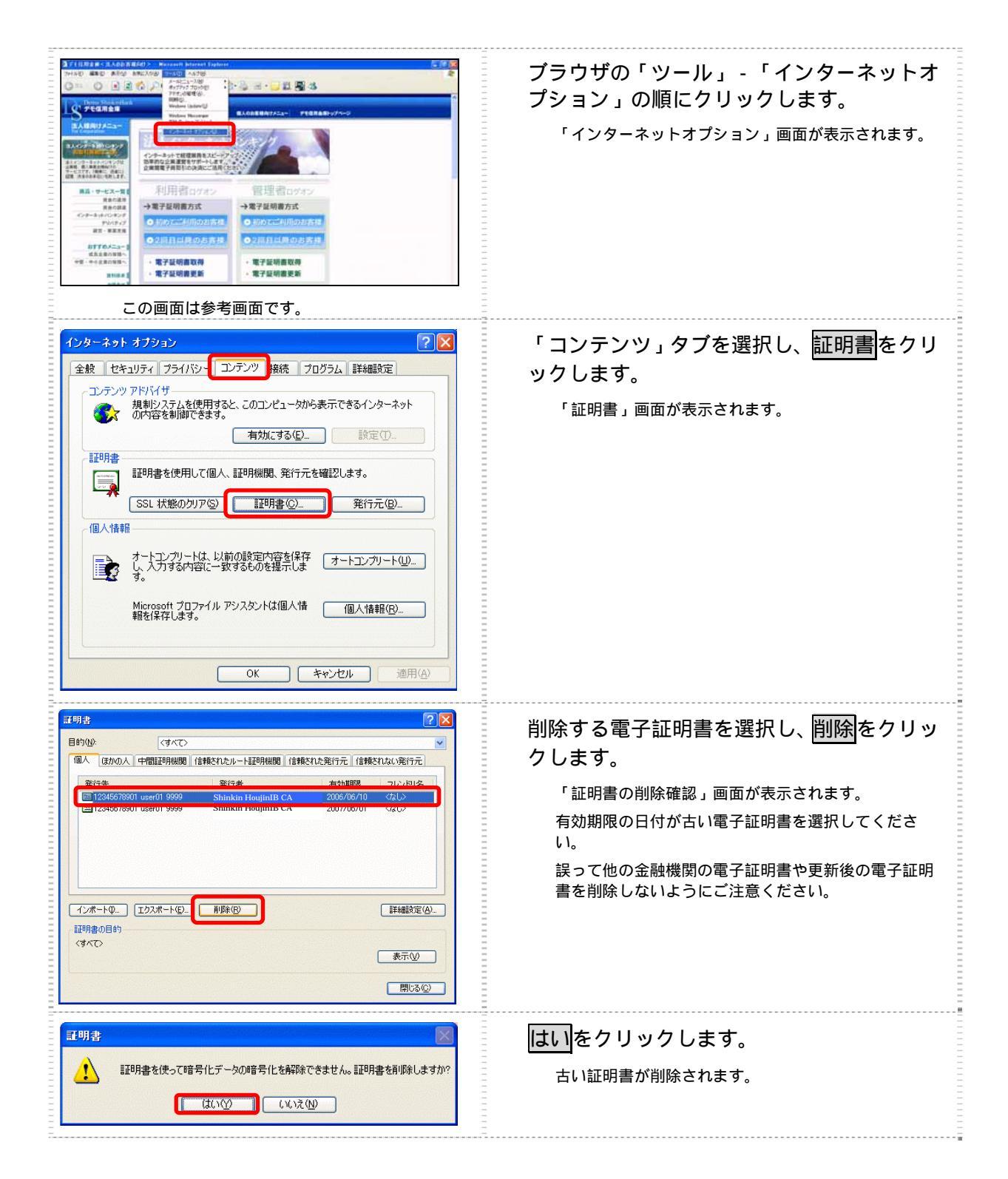